## En el caso de olvido de usuario y/o contraseña

## Acceder al siguiente link:

https://servicios.contraloria.gob.ec:4443/cge\_arquitecturaonline\_web/wFLogin.aspx?opc=1

## Dar click en "Olvidó su contraseña".

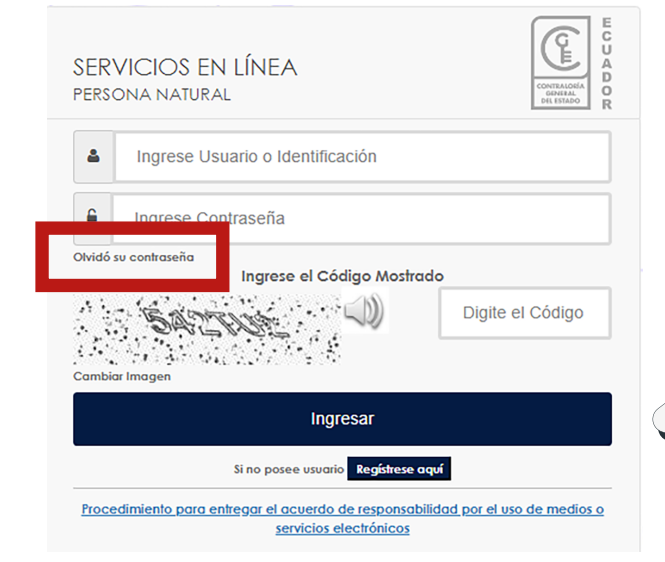

Registrar en el sistema de la Contraloría-General del Estado el "Número de identificación" y el "Usuario o email".

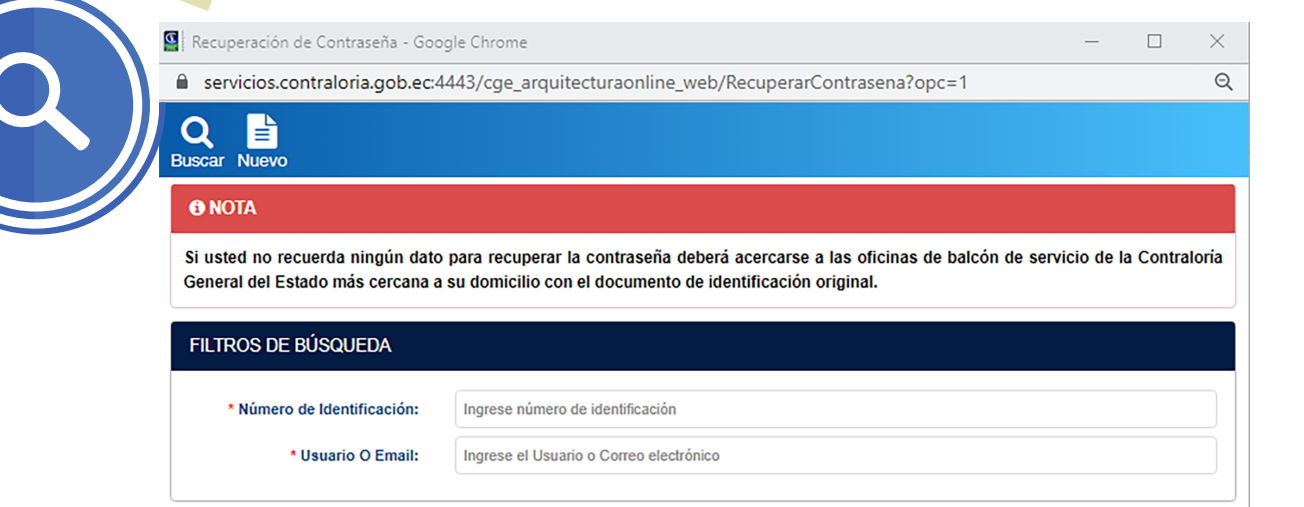

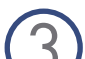

Responder las "Preguntas de seguridad"

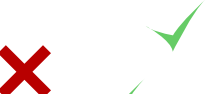

|                                                | solo una pregunia. |                                                                                                    |  |
|------------------------------------------------|--------------------|----------------------------------------------------------------------------------------------------|--|
| Preguntas para recuperar contraseña            |                    |                                                                                                    |  |
| Pregunta                                       | Respuesta          | Validar<br>Respuesta                                                                                                    |  |
| ¿Cual es el nombre de su artista favorito?     |                    | · · · · · · · · · · · · · · · · · · ·                                                                                                    |  |
| ¿Cuál es su marca de auto favorita?            |                    | A      A     A  A     A     A |  |
| ¿Cuál es el nombre de su abuela paterna?       |                    | ✓                                                                                                    |  |
| ¿Cuál es el nombre de su mascota?              |                    |                                                                                                    |  |
| ¿Cuál es el nombre de su operadora telefónica? | 4555               | ✓                                                                                                    |  |

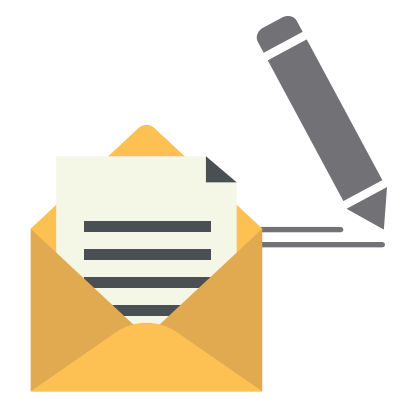

Realizar cambio de contraseña: Si respondió correctamente, recibirá una notificación a su correo electrónico registrado en la Contraloría General del Estado, se le comunica que la contraseña ha sido cambiada con éxito.

| CAMBIO DE CONTRASEÑA                         |                                                      |  |
|----------------------------------------------|------------------------------------------------------|--|
| * Contraseña Nueva:                          | Ingrese nueva contraseña                             |  |
| * Confirmar contraseña nueva:                | Ingrese nueva contraseña                             |  |
| * Confirme si su Mail es el correcto:        | and search in the second second                      |  |
|                                              | Guardar                                              |  |
| ) Ingresar al sistema<br>del Estado y realiz | de la Contraloría General<br>car declaración jurada. |  |

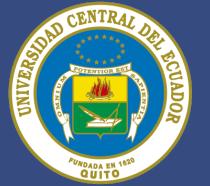

Dirección de Talento Humano Universidad Central del Ecuador

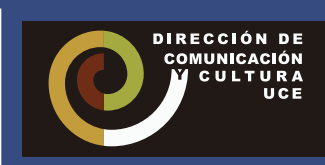